# POSStyleSheetTools

(Build 1.0.1.nnn\*) By AAATEX Corp.

## **Program Download and Installation Instructions**

ReadMe.pdf

#### 1. Download and Install Our Program Package.

Our program package can be downloaded from <a href="http://www.aaatex.com/downloads/POSStyleSheetTools.msi">http://www.aaatex.com/downloads/POSStyleSheetTools.msi</a> .

Please just take all the defaults. It may ask to install other required components if not already on you system.

## 2. Download and install Intuit interface module QBPOSFC

http://www.AaaTeX.com/downloads/QBPOSFC3\_0Installer.exe

Just save and run it. It would be required on other systems that will use the program or may already be installed.

#### 3. Execute the Program

#### Starting the program

You can start our program via Start/Programs/AaaTeX/POSStyleSheetTools for from the desktop shortcut.. QuickBooks POS need not be up but the SysAdmin will need to authorize the first user or if any change to the program When starting for the first time you must tell the program where the QBPOS server is see below. Selecting the QBPOS Server.

#### For QuickBooks Program Authorization.

see http://www.aaatex.com/doc/QuickBooksPOSProgramAuthorization.pdf

#### 4. Running the Program

See our Operations document (from the help, See Doc (Operations.pdf).

## 5. Done and enjoy

If you are technical you can get the technical details from here <a href="http://www.AaaTeX.com/Doc/POSStyleSheetTools/ReadMeTechnical.pdf">http://www.AaaTeX.com/Doc/POSStyleSheetTools/ReadMeTechnical.pdf</a>

#### Selecting the QBPOS server

You may receive the following message from QBPOS to select the correct QBPOS file (server). This may take a little time. Just select your file.

| Available QBPOS Data                                                                                            |                     | ×    |
|----------------------------------------------------------------------------------------------------|---------------------|------|
| Application found several servers on network.                                                                   |                     |      |
| The following data are available. Please select one and click OK                                                |                     |      |
| Company Data                                                                                                    | Runs on computer Ve | er.  |
|                                                                                                    | amd3500xp1          | 6    |
| Contraction of the second second second second second second second second second second second second second s | amd5000xp32main     | 6    |
| new v7 pos company                                                                                              | amd5000xp32main     | 7    |
| Select your file then click OK                                                                                  |                     |      |
| P Help                                                                                                    | 🔪 ок                | ncel |

Once the program starts there will be a drop down for the file. Please select the correct file then click on *Save Settings*.